## **Online Enrollment Verification**

The Wisconsin Rapids Public School District requires Online Enrollment Verification to be completed through the Family Access portal for each of your current students. The expectation is that this process **be completed before orientation/open house.** If you haven't completed the process by that time you can take care of this requirement when you arrive at school for your child's orientation/open house.

To access the Family Access portal - go to our district website at <u>www.wrps.org</u>. Click on the Skyward logo at the top right corner of the screen (black circle with white stripes.) Click <u>Family/Student Access</u> on the screen that pops up and enter your login and password. If you don't know your login and password click on the "*Forgot your Login/Password?*" link and follow the instructions to receive your login information.

When you've gained access to the system, click on Online Form - Online Enrollment Verification 2024-25 (you will need to do this for each student):

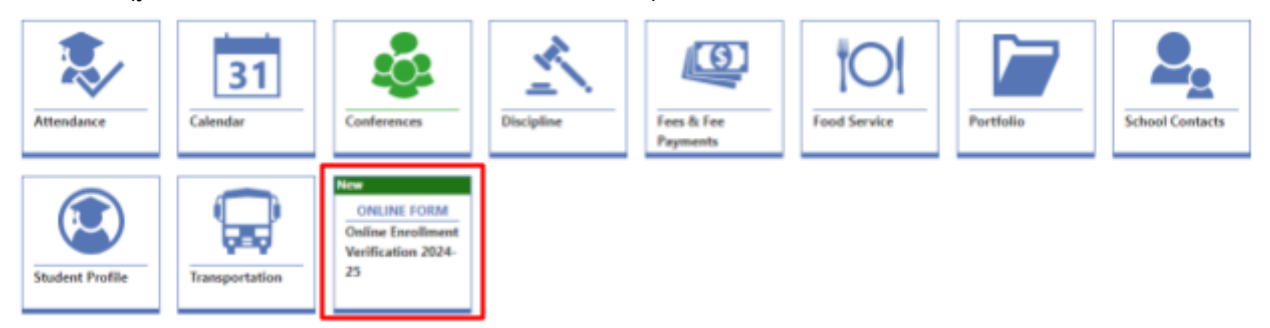

The next screen will display all of the steps on the left side of the screen. Click on the Start button to begin the process:

| Onl | ne Enrollment Verification 2024-25          |                                                                                                    |  |  |  |  |  |
|-----|---------------------------------------------|----------------------------------------------------------------------------------------------------|--|--|--|--|--|
| 0   | 0 of 10 💡 Instructions                      | Start >                                                                                                    |  |  |  |  |  |
| 9   | Instructions                                |                                                                                                    |  |  |  |  |  |
| 4   | Verify Student Information<br>(Required)    |                                                                                                    |  |  |  |  |  |
|     |                                             | Welcome to the 2024-25 school yearl Please complete all of the steps you see in this process. If you need to update information that you aren't able to change here, please contact the school |  |  |  |  |  |
|     |                                             | secretary where your child attends. They will return to their offices on August 12, 2024.                                                                                                    |  |  |  |  |  |
|     |                                             |                                                                                                    |  |  |  |  |  |
|     |                                             |                                                                                                    |  |  |  |  |  |
|     | Directory Data Release 4K<br>- 8 (Required) |                                                                                                    |  |  |  |  |  |
|     |                                             |                                                                                                    |  |  |  |  |  |

Continue through the steps by clicking Complete & Next at the top of the screen:

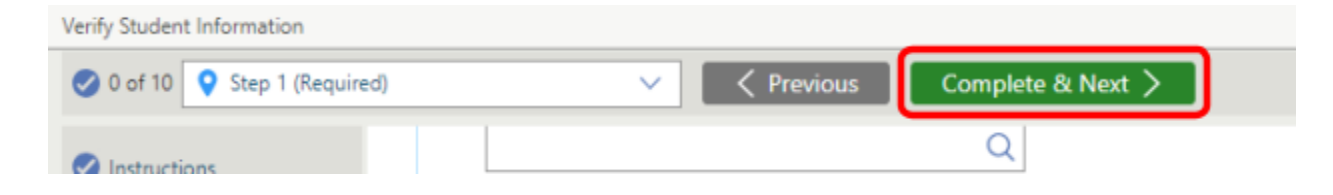

You will need to complete all required fields on the screen before continuing. Required fields are marked with a red asterisk.

If there are any fields you need to change throughout the process that you don't have the access to change, please contact your school office to make the necessary changes.

Once you have completed all of the required steps, you will see a Review screen. If all the information is correct, click on the confirmation box at the bottom of the screen. Then click on Submit Form at the top of the screen.

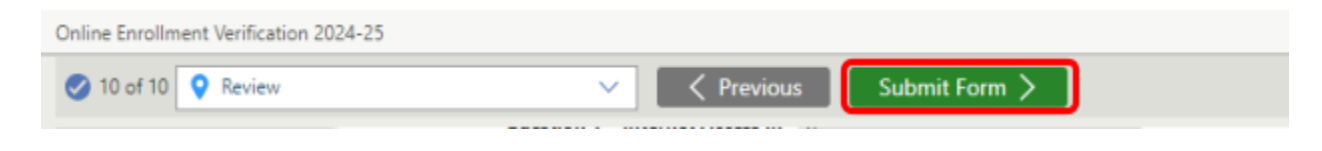

## **Removing Optional Fees**

For Secondary Families:

The Parking Fee and the Chromebook Care Program Fee are optional. If you do not need a parking permit or are not participating in the Chromebook Care Program you will need to remove those fees before making a payment in eFunds. To remove the fees, click on Fee Management in Skyward Family Access. Click on the dropdown in front of the payment you would like to remove and click on Remove Fee.

| FEES PAYMENTS                                                                                     |             |                    |         |         |                    |         |  |  |  |  |
|---------------------------------------------------------------------------------------------------|-------------|--------------------|---------|---------|--------------------|---------|--|--|--|--|
| 2024-2025 LINCOLN HIGH SCHOOL                                                                     |             |                    |         |         |                    |         |  |  |  |  |
| Charge Amount: \$109.00 Paid and Waived Amount: \$0.00 Credit Amount: \$0.00 Amount Due: \$109.00 |             |                    |         |         |                    |         |  |  |  |  |
|                                                                                                   |             |                    |         |         |                    |         |  |  |  |  |
| ASSIGNED CUSTOMER FEES                                                                            |             |                    |         |         |                    |         |  |  |  |  |
|                                                                                                   |             |                    |         |         |                    |         |  |  |  |  |
| Rec                                                                                               | ord Options | Description        | Fee     | Amount  | Source Description | Comment |  |  |  |  |
|                                                                                                   |             |                    | Amount  | Due     |                    |         |  |  |  |  |
| 🔟 Re                                                                                              | move Fee    | /Material Fee      | \$45.00 | \$45.00 |                    |         |  |  |  |  |
| $\sim$                                                                                            |             |                    |         |         |                    |         |  |  |  |  |
|                                                                                                   | 09/03/2024  | Chromecare Program | \$25.00 | \$25.00 |                    |         |  |  |  |  |
|                                                                                                   |             |                    |         |         |                    |         |  |  |  |  |